## Uploading Documents to Accela Online Scribe

|                                                                                                    | Olmsted County Citizen Portal                                                                          |
|----------------------------------------------------------------------------------------------------|----------------------------------------------------------------------------------------------------|
| Home Search Schedule                                                                                                    | Announcements Register for an Account Log                                                              |
| Many online services offered by the Agency require login for security reaso<br>enter your user name and password in the box on the right.                                                                         | ns. If you are an existing user, please Sign In USERNAME OR EMAIL:* Steph.kruckenberg                  |
| f you are a new user you may <b>register</b> or a free Citizen Access account. It c<br>nave the added benefits of seeing a complete history of applications, acces<br>the status of pending activities, and more. | nly takes a few simple steps and you'll<br>s to invoices and receipts, checking on<br>Forgot Password? |

| 2 Click "Sign In" |
|-------------------|
|-------------------|

| e Search Schedule Annou                                                                                                    | uncements <b>Register for an Account</b> Login |
|----------------------------------------------------------------------------------------------------|------------------------------------------------|
| online services offered by the Agency require login for security reasons. If you are an existing user, please                                                                                                    | Search Q                                       |
|                                                                                                    | USERNAME OR EMAIL:*<br>steph.kruckenberg       |
| are a new user you may register or a free Citizen Access account. It only takes a few simple steps and you'll<br>the added benefits of seeing a complete history of applications, access to invoices and receipts, checking on<br>tatus of pending activities, and more. | PASSWORD:*                                     |
| jister Now »                                                                                                    |                                                |
|                                                                                                    | Not Registered?                                |
|                                                                                                    | CREATE AN ACCOUNT                              |

| <b>3</b> Click this sear                      | ch field.                                                                                            |
|-----------------------------------------------|----------------------------------------------------------------------------------------------------|
| OLINSTED COUNTY<br>MINNESOTA                  | Olmsted County Citizen Portal                                                                        |
| e Search Create Schedule                      | Announcements Logged in as:Stephanie Kruckenberg Collections (0) TCart (0) Account Management Logout |
| llo, Stephanie Kruckenberg<br>red in Cart (0) | View Cart                                                                                            |
|                                               | There are no items in your shopping cart right now.                                                  |
|                                               |                                                                                                    |

4 Type your permit number, remember the first character is the letter O (think O for Olmsted), not the digit zero. Building permit numbers are in the format of O##-####RB (or CB or PM)

| 5 | Click "Record Info"                                                                                                    |                            |
|---|----------------------------------------------------------------------------------------------------|----------------------------|
|   | Olmsted County Citize                                                                                                    | n Portal                   |
|   | Home Search Create Schedule<br>Announcements Logged in as:Stephanie Kruckenberg Collections (0) 🗮 Cart (0) Reports (1) 🗸 Account M                                                                                                    | Management Log             |
|   | 024-00560                                                                                                    | cb C                       |
|   | Building O24-0056CB:<br>Commercial Building (New Building)<br>Record Status: Issued<br>Record Info                                                                                                    | Add to c<br>Add to collect |
|   | To schedule an online inspection, you must be logged on as a registered user. Once logged in, click above on the record informational dropdown to select inspections. Here is a                                                                                                    | instructional handou       |
|   | IMPORTANT: <ul> <li>The permit site packet received from the Inspections Division must be on site or the inspection will be disapproved. Site packet includes permit, inspection card, plan reviewed and the second state of the second state of the s</li></ul> | ew, and site plans.        |
|   | Work Location                                                                                                    |                            |
|   | 550 NW SCHUMANN DR<br>STEWARTVILLE MN 55976 *                                                                                                    |                            |

6 Click "Attachments"

|                                                                                                    | Announcements Logged in as:S                                                                                                    | tephanie Kruckenberg Collections                                                           | (0) 📜 Cart (0)         | Reports (1) 🗸 🖌     | Account Manager                   |
|----------------------------------------------------------------------------------------------------|----------------------------------------------------------------------------------------------------|--------------------------------------------------------------------------------------------|------------------------|---------------------|-----------------------------------|
|                                                                                                    |                                                                                                    |                                                                                            |                        | o                   | 024-0056cb                        |
| Building O24-0<br>Commercial Bu<br>Record Status:                                                                  | 56CB:<br>ding (New Building)<br>sued                                                                                                    |                                                                                            |                        |                     | Add                               |
| Record Info •                                                                                                    | Payments 💌                                                                                                    |                                                                                            |                        |                     |                                   |
| Permit Details<br>Processing Status                                                                                | ection, you must be logged on as a registered user. Once l                                                                                                    | ogged in, click above on the record inforr                                                 | national dropdown to   | select inspection   | is. Here is an <b>instructi</b> o |
|                                                                                                    |                                                                                                    |                                                                                            |                        |                     |                                   |
| Related Permits<br>Attachments                                                                                     | <b>et received</b> from the Inspections Division <b>must be on site</b>                                                                                                    | or the inspection will be disapproved. Site                                                | e packet includes perm | nit, inspection car | rd, plan review, and sit          |
| Related Permits<br>Attachments<br>Inspections                                                                      | tet received from the Inspections Division must be on site of the second second s | or the inspection will be disapproved. Site<br>or may result in loss of online privileges. | e packet includes perm | nit, inspection car | rd, plan review, and sit          |
| Related Permits<br>Attachments<br>Inspections                                                                      | <b>tet received</b> from the Inspections Division <b>must be on site</b><br>ons for permits other than your own is prohibited. Doing so                                                                                                    | or the inspection will be disapproved. Site<br>may result in loss of online privileges.    | e packet includes perm | nit, inspection car | rd, plan review, and sit          |
| Related Permits<br>Attachments<br>Inspections<br>Work Locatic<br>550 NW SCHUMA<br>STEWARTVILLE M                   | set received from the Inspections Division must be on site<br>ons for permits other than your own is prohibited. Doing so<br>I DR<br>i5976 *                                                                                                    | or the inspection will be disapproved. Site                                                | e packet includes perm | nit, inspection car | d, plan review, and sit           |
| Related Permits<br>Attachments<br>Inspections<br>Work Location<br>550 NW SCHUMA<br>STEWARTVILLE M<br>Permit Detail | <b>set received</b> from the Inspections Division <b>must be on site</b><br>ons for permits other than your own is prohibited. Doing so<br>I DR<br>i5976 <b>*</b>                                                                                                    | or the inspection will be disapproved. Site                                                | e packet includes perm | nit, inspection car | d, plan review, and sit           |

| 7 | Click "Add"                                                                                                    |                                                                 |
|---|----------------------------------------------------------------------------------------------------|-----------------------------------------------------------------|
|   | Building O24-0056CB:<br>Commercial Building (New Building)<br>Record Status: Issued                                                                             | Add to c<br>Add to collect                                      |
|   | Record Info * Payments *                                                                                                    |                                                                 |
|   | To schedule an online inspection, you must be logged on as a registered user. Once logged in, click above on the record informational                           | dropdown to select inspections. Here is an instructional handou |
|   | IMPORTANT: <ul> <li>The permit site packet received from the Inspections Division must be on site or the inspection will be disapproved. Site packet</li> </ul> | includes permit, inspection card, plan review, and site plans.  |
|   | scheduling inspections for permits other than your own is prohibited. Joing so may result in toss or online privileges.  Attachments                            |                                                                 |
|   | Only PDF files are allowed for upload.                                                                                                    |                                                                 |
|   |                                                                                                    |                                                                 |
|   |                                                                                                    |                                                                 |
|   |                                                                                                    |                                                                 |
|   | @2022 Olmsted County, Minnesota   Olmsted County<br>2122 Campus Dr SE Rochester, MN 55904                                                                       |                                                                 |

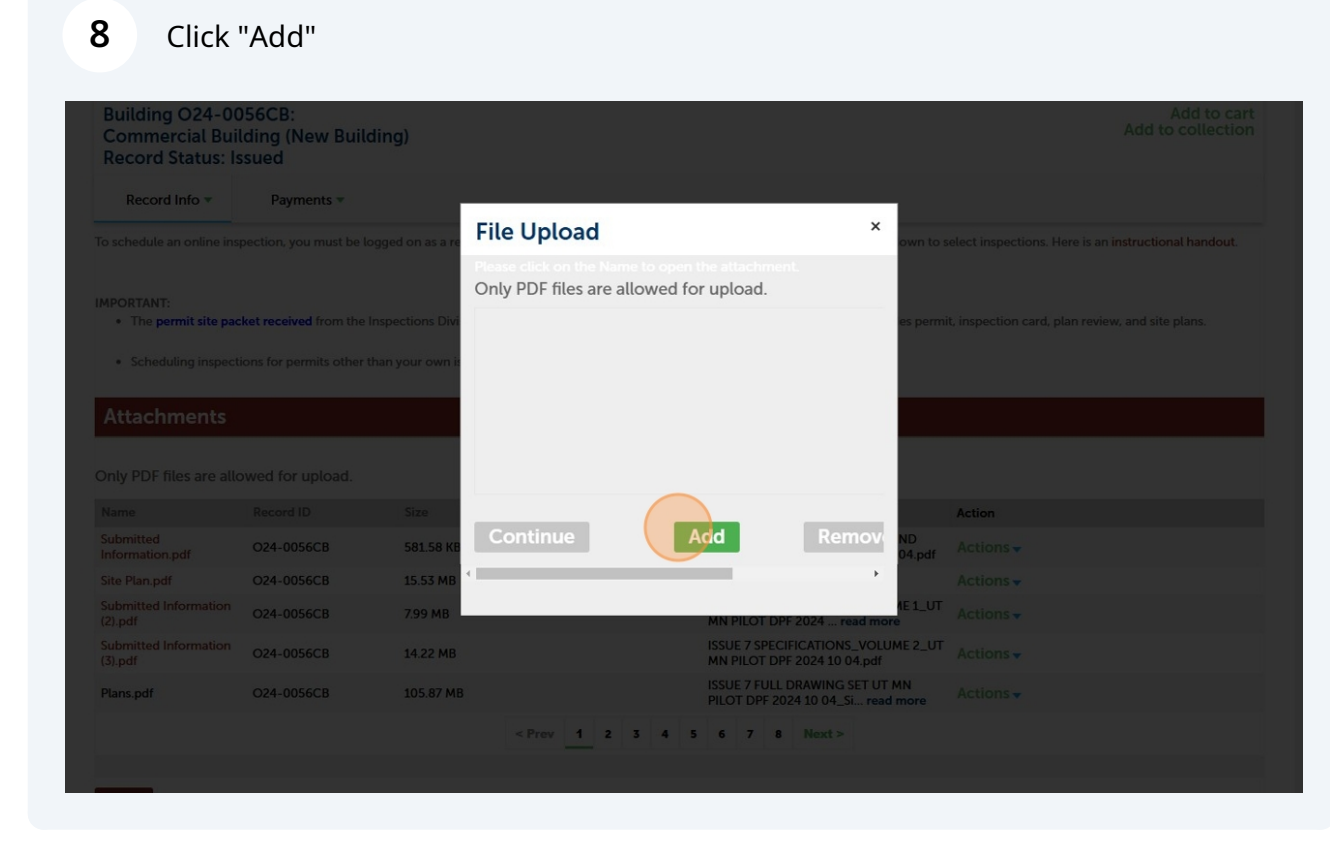

## 9 Click "Continue"

| Record Info 💌                                                                                                    | Payments 🔻                                                                             |                                                      |                                                    |                                               |                                 | -                                       |                                                                                |
|----------------------------------------------------------------------------------------------------|----------------------------------------------------------------------------------------|------------------------------------------------------|----------------------------------------------------|-----------------------------------------------|---------------------------------|-----------------------------------------|--------------------------------------------------------------------------------|
|                                                                                                    |                                                                                        | ogged on as a re                                     | File Upload                                        |                                               | ×                               | own to sele                             |                                                                                |
|                                                                                                    |                                                                                        |                                                      | Please click on the Name<br>Only PDF files are all | e to open the attachm<br>lowed for upload.    |                                 |                                         |                                                                                |
| The permit site pa                                                                                                    | cket received from the                                                                 | Inspections Divi                                     | Olmsted County Schedu                              | ule of 100%                                   |                                 | es permit, i                            |                                                                                |
| <ul> <li>Scheduling inspect</li> </ul>                                                                                                    |                                                                                        | than your own is                                     |                                                    |                                               |                                 |                                         |                                                                                |
|                                                                                                    |                                                                                        |                                                      |                                                    |                                               |                                 |                                         |                                                                                |
|                                                                                                    |                                                                                        |                                                      |                                                    |                                               |                                 |                                         |                                                                                |
| Attachments                                                                                                    |                                                                                        |                                                      |                                                    |                                               |                                 |                                         |                                                                                |
| Attachments                                                                                                    |                                                                                        |                                                      |                                                    |                                               |                                 |                                         |                                                                                |
| Attachments<br>Only PDF files are al                                                                                                    |                                                                                        |                                                      |                                                    |                                               |                                 |                                         |                                                                                |
| Attachments Only PDF files are al Name                                                                                                    |                                                                                        | Size                                                 |                                                    |                                               |                                 |                                         | Action                                                                         |
| Attachments<br>Only PDF files are all<br>Name<br>Submitted<br>Information.pdf                                                                                          | lowed for upload.<br>Record ID<br>024-0056CB                                           | Size<br>581.58 KE                                    | Continue                                           | Add                                           | Remov                           | ND<br>04.pdf                            | Action<br>Actions <del>-</del>                                                 |
| Attachments<br>Only PDF files are all<br>Name<br>Submitted<br>Information.pdf<br>Site Plan.pdf                                                                         | lowed for upload.<br>Record ID<br>024-0056CB<br>024-0056CB                             | Size<br>581.58 KB<br>15.53 MB                        | Continue                                           | Add                                           | Remov                           | /<br>ND<br>04.pdf<br>/                  | Action<br>Actions -<br>Actions -                                               |
| Attachments<br>Only PDF files are all<br>Name<br>Submitted<br>Information.pdf<br>Site Plan.pdf<br>Submitted Information<br>(2).pdf                                     | lowed for upload.<br>Record ID<br>024-0056CB<br>024-0056CB<br>024-0056CB               | Size<br>58158 KE<br>15.53 MB<br>7.99 MB              | Continue                                           | Add                                           | Remov<br>,<br>PF 2024 — read mo | ND<br>04.pdf<br>1E1_UT                  | Action<br>Actions <del>-</del><br>Actions <del>-</del><br>Actions <del>-</del> |
| Attachments<br>Only PDF files are all<br>Name<br>Submitted<br>Information.pdf<br>Site Plan.pdf<br>Submitted Information<br>(2).pdf<br>Submitted Information<br>(3).pdf | lowed for upload.<br>Record ID<br>024-0056CB<br>024-0056CB<br>024-0056CB<br>024-0056CB | Size<br>581.58 KE<br>15.53 MB<br>7.99 MB<br>14.22 MB | Continue                                           | Add<br>MN PILOT I<br>SSUE 7 SPE<br>MN PILOT I | Remove                          | ND<br>04.pdf /<br>ite1_ut /<br>me2_ut / | Action<br>Actions -<br>Actions -<br>Actions -<br>Actions -                     |

## **10** Click the type dropdown.

|                                                                                                    |                                                      | 5126      | Latest Opdate  | Description                                                            | Action    |
|----------------------------------------------------------------------------------------------------|------------------------------------------------------|-----------|----------------|------------------------------------------------------------------------|-----------|
| Submitted<br>Information.pdf                                                                                                    | O24-0056CB                                           | 581.58 KB |                | 13_ISSUE 7 PROC DATASHEETS AND<br>LISTS UT MN PILOT DPF 2024 10 04.pdf | Actions - |
| Site Plan.pdf                                                                                                    | O24-0056CB                                           | 15.53 MB  |                | Civil Plans - MN PILOT DPF 1.pdf                                       | Actions - |
| Submitted Information<br>(2).pdf                                                                                                    | O24-0056CB                                           | 7.99 MB   |                | ISSUE 7 SPECIFICATIONS_VOLUME 1_UT<br>MN PILOT DPF 2024 read more      | Actions - |
| Submitted Information<br>(3).pdf                                                                                                    | O24-0056CB                                           | 14.22 MB  |                | ISSUE 7 SPECIFICATIONS_VOLUME 2_UT<br>MN PILOT DPF 2024 10 04.pdf      | Actions - |
| Plans.pdf                                                                                                    | O24-0056CB                                           | 105.87 MB |                | ISSUE 7 FULL DRAWING SET UT MN<br>PILOT DPF 2024 10 04_Si read more    | Actions - |
|                                                                                                    |                                                      |           | < Prev 1 2 3 4 | 5 6 7 8 Next >                                                         |           |
|                                                                                                    |                                                      |           |                |                                                                        |           |
| File                                                                                                    |                                                      |           |                |                                                                        |           |
| File:<br>Olmsted County Schedule<br>100%<br>* Description:                                                                                                    | e of Fees.pdf                                        |           |                |                                                                        |           |
| File:<br>Olmsted County Schedule<br>100%<br>* Description:<br>Select                                                                                                    | e of Fees.pdf                                        |           |                |                                                                        |           |
| File:<br>Olmsted County Schedule<br>100%<br>Description:<br>Select<br>Duct Leakage Test                                                                                                    | e of Fees.pdf                                        |           | *              |                                                                        |           |
| File:<br>Olmsted County Schedule<br>100%<br>* Description:<br>Select<br>Duct Leakage Test<br>Engineered Alt Foundati                                                                                      | on Wall Support                                      |           | A<br>¥         |                                                                        |           |
| File:<br>Olmsted County Schedule<br>100%<br>* Description:<br>Select<br>Duct Leakage Test<br>Engineered Alt Foundatie<br>Plan Review                                                                      | of Fees.pdf                                          |           | *              |                                                                        |           |
| File:<br>Olmsted County Schedule<br>100%<br>* Description:<br>Select-<br>Duct Leakage Test<br>Engineered Alt Foundati<br>Plan Review<br>Re-roof Tear-off Pictures                                         | on Wall Support                                      |           | *              |                                                                        |           |
| File:<br>Olmsted County Schedule<br>100%<br>Description:<br>Select-<br>Duct Leakage Test<br>Engineered Alt Foundatie<br>Plan Review<br>Re-roof Tear-off Pictures<br>Re-siding Tear-off Picture            | e of Fees.pdf<br>on Wall Support<br>s<br>es          |           | *              |                                                                        |           |
| File:<br>Ofmsted County Schedule<br>100%<br>Description:<br>Select-<br>Duct Leakage Test<br>Engineered Alt Foundati<br>Plan Review<br>Re-roof Tear-off Pictures<br>Re-siding Tear-off Picture<br>Save Add | e of Fees.pdf<br>on Wall Support<br>es<br>Remove All |           | *              |                                                                        |           |

**11** Click the "Description:" field and enter the document description (Plans, Site Plan, energy calcs, etc.)

| Site Plan.pdf         O24-0056CB         15.53 MB         Civil Plans - MN PILOT DPF 1.pdf         Action           Submitted Information<br>(2).pdf         O24-0056CB         7.99 MB         ISSUE 7 SPECIFICATIONS_VOLUME 1_UT<br>MN PILOT DPF 2024 read more         Action           Submitted Information<br>(3).pdf         O24-0056CB         14.22 MB         ISSUE 7 SPECIFICATIONS_VOLUME 2_UT<br>MN PILOT DPF 2024.10 04.pdf         Action           Plans.pdf         O24-0056CB         105.87 MB         ISSUE 7 SPECIFICATIONS_VOLUME 2_UT<br>MN PILOT DPF 2024.10 04.pdf         Action           • Type:         Plan Review           Prev<1234567         Next>         Action           • Type:         Plan Review            Next>         Action           • Type:         Plan Review            Next>         Action           • Type:         Plan Review              Next>         Action           • Dimsted County Schedule of Fees.pdf                                                                                                    |                                  |            |           |                   |              |                                               |                            |           |
|----------------------------------------------------------------------------------------------------|----------------------------------|------------|-----------|-------------------|--------------|-----------------------------------------------|----------------------------|-----------|
| Submitted Information<br>(2) pdf         O24-0056CB         7.99 MB         ISSUE 7 SPECIFICATIONS_VOLUME 1_UT<br>MN PILOT DPF 2024read more         Action           Submitted Information<br>(3) pdf         O24-0056CB         14.22 MB         ISSUE 7 SPECIFICATIONS_VOLUME 2_UT<br>MN PILOT DPF 2024 10 04.pdf         Action           Plans.pdf         O24-0056CB         105.87 MB         ISSUE 7 FULL DRAWING SET UT MN<br>PILOT DPF 2024 10 04.pdf         Action           *Type:         Plan Review            Next >          Action           *Type:         Plan Review              Next >                                                                                                    | Site Plan.pdf                    | O24-0056CB | 15.53 MB  |                   |              | Civil Plans - MN PILOT                        | OPF 1.pdf                  | Actions - |
| Submitted Information<br>(3),pdf       024-0056CB       14.22 MB       ISSUE 7 SPECIFICATIONS_VOLUME 2_UT<br>MN PILOT DPF 2024 10 04,pdf       Action         Plans.pdf       024-0056CB       105.87 MB       ISSUE 7 FULL DRAWING SETUT MN<br>PILOT DPF 2024 10 04_Si read more       Action         • Type:<br>Plan Review         Prev       1       2       3       4       5       6       7       8       Next >         • Type:<br>Plan Review                    Action         • Type:<br>Plan Review                                                                                                    | Submitted Information (2).pdf    | O24-0056CB | 7.99 MB   |                   |              | ISSUE 7 SPECIFICATION<br>MN PILOT DPF 2024    | S_VOLUME 1_UT<br>read more | Actions - |
| Plans.pdf       O24-0056CB       105.87 MB       ISSUE 7 FULL DRAWING SET UT MN PILOT DPF 2024 10 04_Si read more       Action         • Type:       Prev       1       2       3       4       5       6       7       8       Next >         • Type:       Plan Review       •       •       •       •       •       •       •       •       •       •       •       •       •       •       •       •       •       •       •       •       •       •       •       •       •       •       •       •       •       •       •       •       •       •       •       •       •       •       •       •       •       •       •       •       •       •       •       •       •       •       •       •       •       •       •       •       •       •       •       •       •       •       •       •       •       •       •       •       •       •       •       •       •       •       •       •       •       •       •       •       •       •       •       •       •       •       •       •       •       •       • <t< td=""><td>Submitted Information<br/>(3).pdf</td><th>O24-0056CB</th><td>14.22 MB</td><td></td><td></td><td>ISSUE 7 SPECIFICATION<br/>MN PILOT DPF 2024 10</td><td>S_VOLUME 2_UT<br/>04.pdf</td><td>Actions -</td></t<>                                                                                                    | Submitted Information<br>(3).pdf | O24-0056CB | 14.22 MB  |                   |              | ISSUE 7 SPECIFICATION<br>MN PILOT DPF 2024 10 | S_VOLUME 2_UT<br>04.pdf    | Actions - |
| < Prev                                                                                                    | Plans.pdf                        | O24-0056CB | 105.87 MB |                   |              | ISSUE 7 FULL DRAWING<br>PILOT DPF 2024 10 04_ | SET UT MN<br>Si read more  | Actions - |
| *Type:<br>Plan Review File: Other Schedule of Fees.pdf 100% Description:  performed and provide and provide and prov |                                  |            |           | < Prev 1 2 3      | 4 5          | 6 7 8 Next >                                  |                            |           |
| <ul> <li>Type:</li> <li>Plan Review </li> <li>File: Olmsted County Schedule of Fees.pdf 100% </li> <li>Description: </li> <li>spell check </li> <li>Save Add Remove All </li> </ul>                                                                                                    |                                  |            |           |                   |              |                                               |                            |           |
| Plan Review File: Ofmsted County Schedule of Fees.pdf 100% Description: spell check Save Add Remove All                                                                                                    | *Type:                           |            |           |                   |              |                                               |                            |           |
| File:<br>Olmsted County Schedule of Fees.pdf<br>100%<br>*Description:<br>spell check<br>Save Add Remove All                                                                                                    | Plan Review                      | -          |           |                   |              |                                               |                            |           |
| Save Add Remove All                                                                                                    | spell check                      | )          |           | *                 |              |                                               |                            |           |
|                                                                                                    | Save Add                         | Remove All |           |                   |              |                                               |                            |           |
| @2022 Olmsted County, Minnesota   Olmsted County<br>2122 Campus Dr SE Rochester, MN 55904                                                                                                    |                                  |            |           | @2022 Olmsted Cou | nty, Minneso | ota   Olmsted County                          |                            |           |
|                                                                                                    |                                  |            |           | 2122 Campus       | JI JE KUCIE  | ester, MN 55904                               |                            |           |

| site rian.pul         | 024 0056CB | 15 57 MB  |              |     | Civil Planc | MN PILOT DPE 1 pdf      | Actions   |
|-----------------------|------------|-----------|--------------|-----|-------------|-------------------------|-----------|
| C. I                  | 024-0030CD | 10.00 MD  |              |     |             |                         | Actions   |
| (2).pdf               | O24-0056CB | 7.99 MB   |              |     | MN PILOT    | DPF 2024 read more      | Actions - |
| Submitted Information | O24-0056CB | 14.22 MB  |              |     | ISSUE 7 SP  | ECIFICATIONS_VOLUME 2_U | Actions   |
| (3).pdf               |            |           |              |     | MN PILOT    | DPF 2024 10 04.pdf      |           |
| Plans.pdf             | O24-0056CB | 105.87 MB |              |     | PILOT DPF   | 2024 10 04_Si read more | Actions - |
|                       |            |           | < Prev 1 2 3 | 4 5 | 6 7         | 8 Next >                |           |
|                       |            |           |              |     |             |                         |           |
|                       |            |           |              |     |             |                         |           |
|                       |            |           |              |     |             |                         |           |
| *Type:                |            |           |              |     |             |                         |           |
| Plan Review           | •          |           |              |     |             |                         |           |
| TEST DOCUMENT UPLOA   | D          |           | *            |     |             |                         |           |
|                       |            |           | *            |     |             |                         |           |